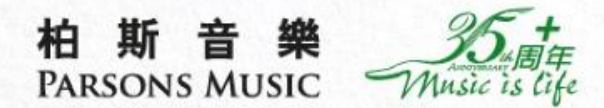

柏斯音樂 ParsonsMusicHK

Q,

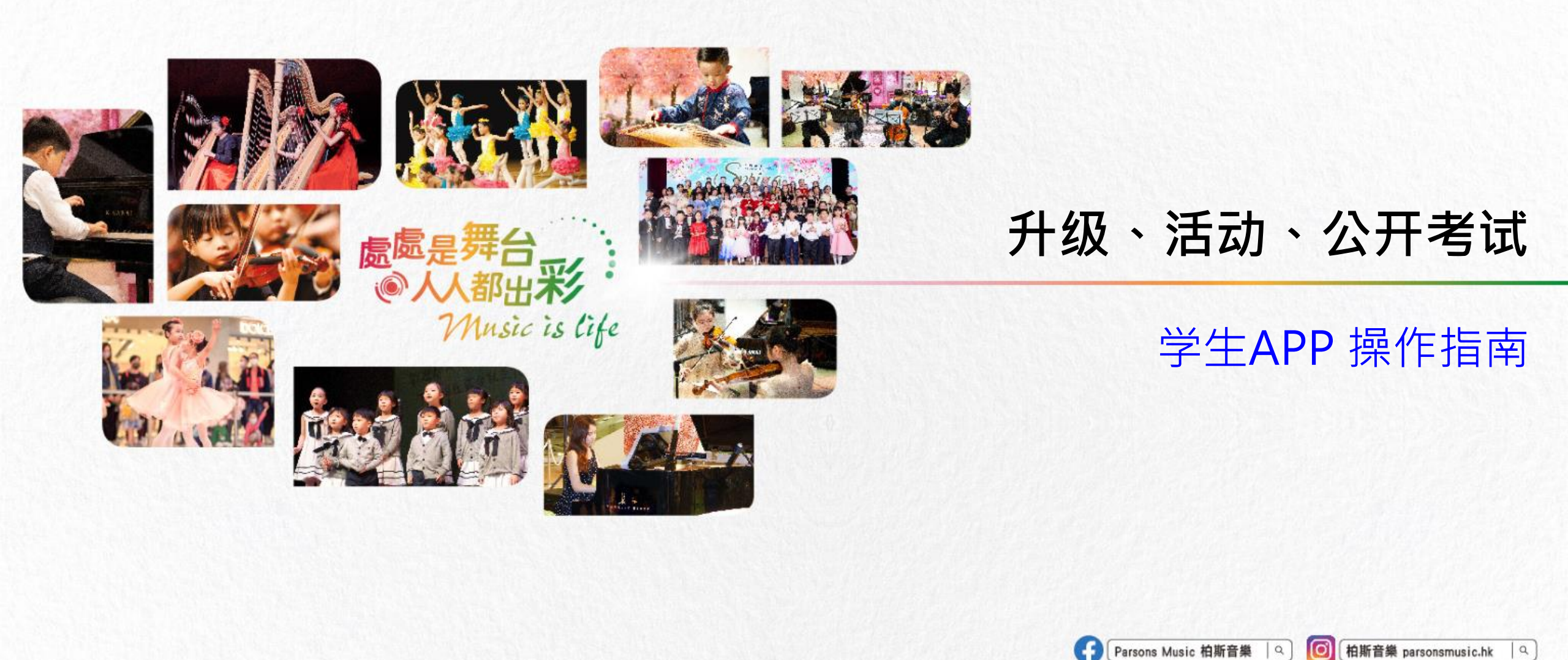

Cilison

CASIO

FIZIOLI Roland

Bach Cg Com

柏斯音樂網上購物平台 | 9

GROTRIAN SUL STEWART

····

KAWAI

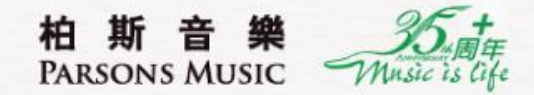

# 1. 通过"成绩汇报音乐会"升级

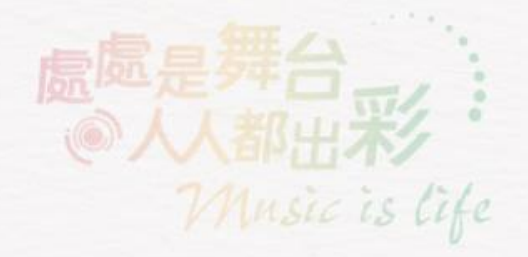

成绩汇报音乐会

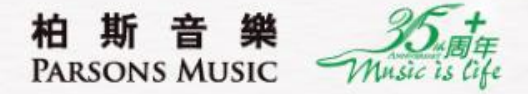

老师认为学生水平达下一级别时,会于APP内为学生申请升级。 若以成绩汇报音乐会升级:老师为学生申请后,可在"<mark>消息</mark>"或"学习进度>升级中"查阅申请。

#### 方法一:消息

| 查看详情                                                             | >                |  |
|------------------------------------------------------------------|------------------|--|
| 16:30                                                            |                  |  |
| 升级申请已递交                                                          | 2024-06-12 16:30 |  |
| 老师已为您透过音乐会升级的方式,申请小提琴個別課<br>程60分鐘由一級升级为二級,请留意App内有关音乐会<br>场次之通知。 |                  |  |
| 查看详情                                                             | >                |  |
|                                                                  | •                |  |
|                                                                  |                  |  |

方法二:学习进度

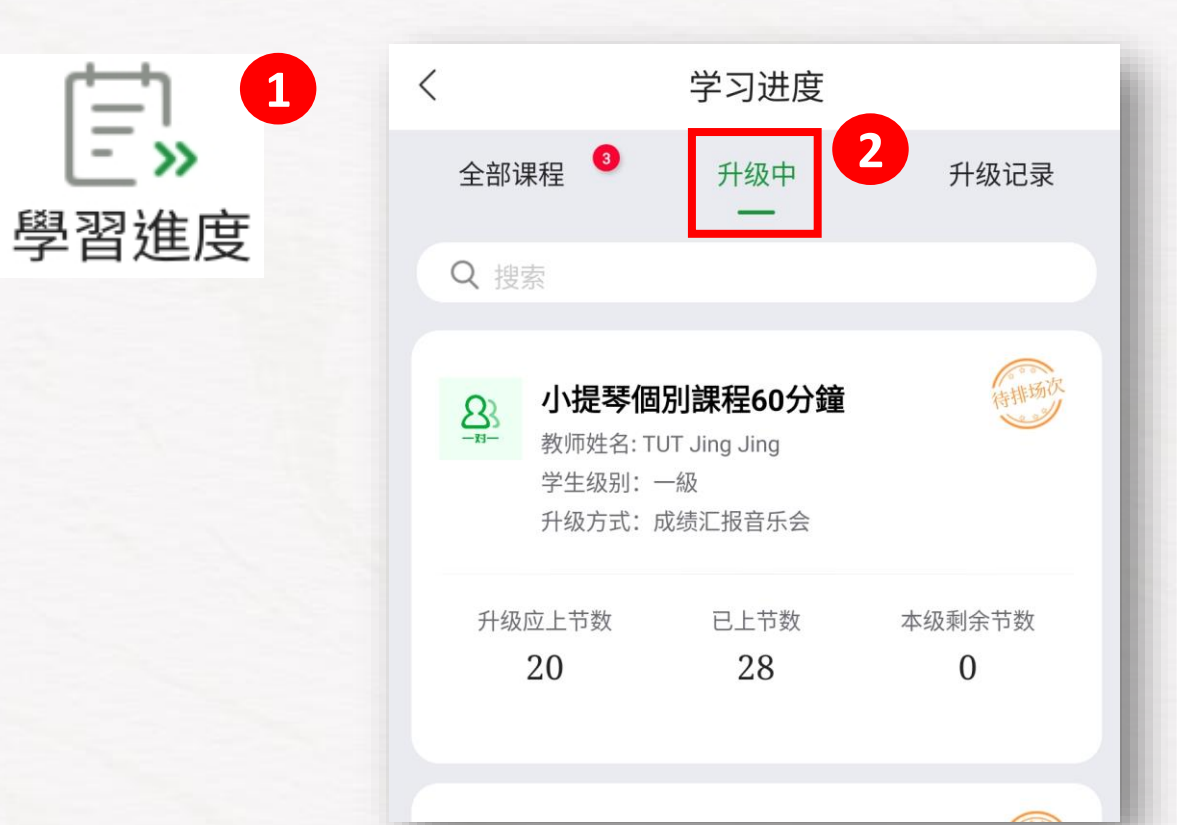

成绩汇报音乐会 - 报名成功

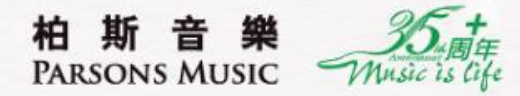

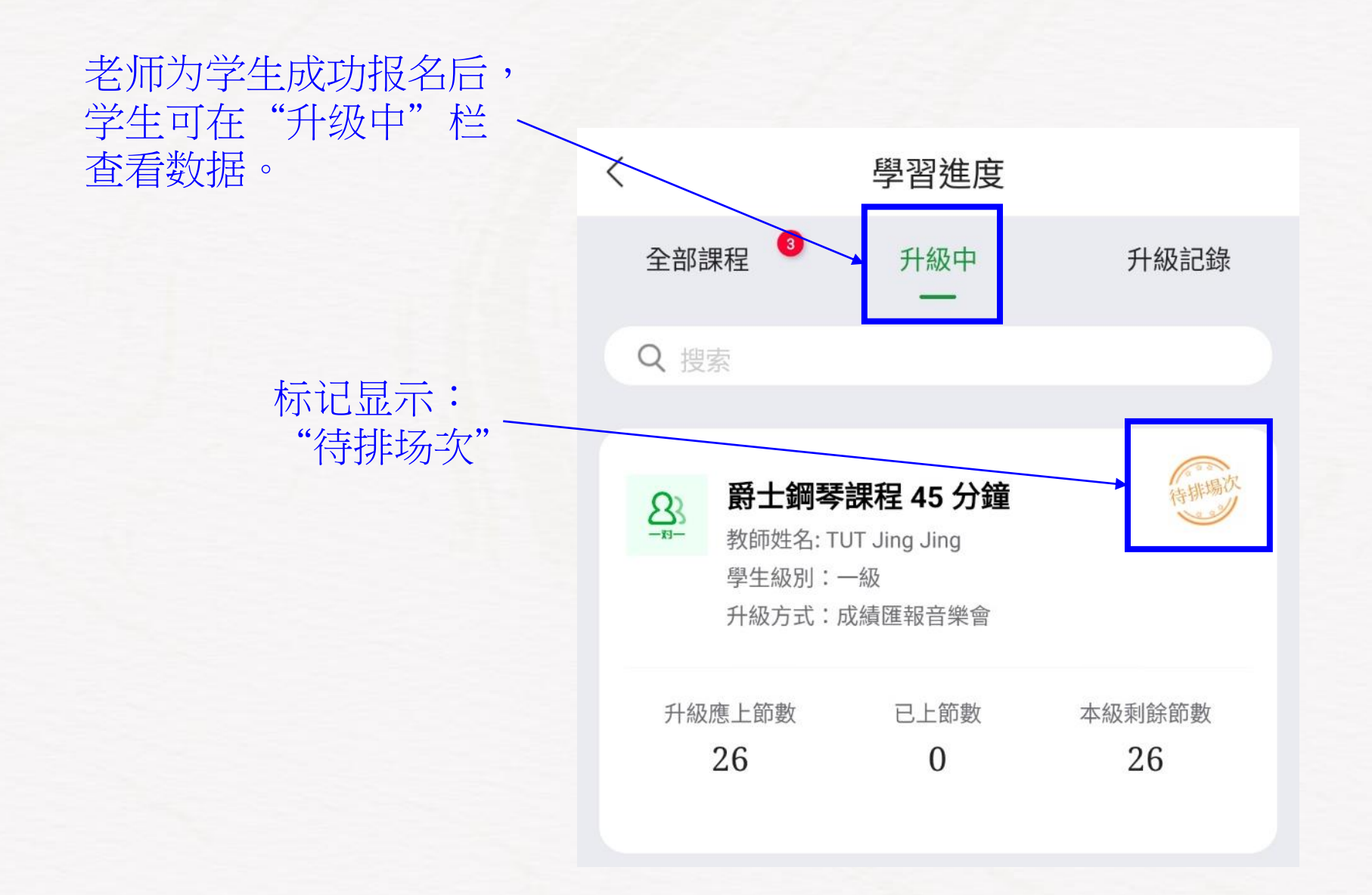

### 成绩汇报音乐会 – 学生确认场次

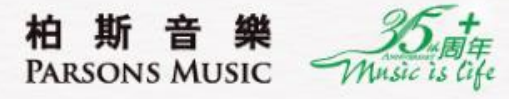

18:07 🔛 🔤 🔤 🚥 < UAT-香 宣有計消 待確認成績匯報音樂會場次 您的成績匯報音樂會獲安排如下: 課程:鋼琴課程 60 分鐘 申請升級級別:三級 參加曲目:Beyer Op.101,Czerny 日期:2024-08-30 時間:13:00~16:00 地點:特别行政区九龙城区红磡看 中心11樓選琴中心 請在2日內點擊链接確認出席。 查看詳情 升级申請已遞交 老師已為您透過音樂會升級的方式 分钟(線上資源)由二級升級為三級 待教学部为学生排场次 ·場次之通知。 后,学生收到消息通知 查看詳情 1 待確認成績匯報音樂會場次 您的成績匯報音樂會獲安排如下

| 18:07 👜 📾 🚥 …                                                                              | NI 🖘 🛧 32% 🗎        |   | 18:08 <u>1</u> | t 🔛 🔤 🚥                        | *               | 🗟 🛧 32% 🗋   |
|--------------------------------------------------------------------------------------------|---------------------|---|----------------|--------------------------------|-----------------|-------------|
| く UAT-香港                                                                                   | T                   | < |                | 升                              | 級明細             |             |
| 宣有井)访                                                                                      | 2                   |   | 8              | 柏斯优才钢琴课                        | 程45分钟(線上資       | 待學生確認       |
| 待確認成績匯報音樂會場次                                                                               | 2024-08-26 17:32    |   | -19-           | <b>凉),叔</b><br>UAT-香港 - UAT-XB |                 |             |
| 您的成績匯報音樂會獲安排如下:<br>課程:鋼琴課程 60 分鐘<br>申請升級級別:三級<br>參加曲目:Beyer Op.101,Czerny Op.599           |                     |   |                | Л                              | 展開 🏏            |             |
| 日期:2024-08-30<br>時間:13:00~16:00                                                            |                     |   | 音樂會(           | 信息                             |                 | 更多〉         |
| 地點:特别行政区九龙城区红磡香港九龍紅磡<br>中心11樓選琴中心<br>請在2日內點擊链接確認出席。                                        | 民樂街23號駿昇            |   | 名稱             |                                | 暑期成約            | 責匯報音樂會      |
| ★差₩は                                                                                       |                     |   | 場次時間           | 8                              | C               | 9:00~12:00  |
| 查看許I月                                                                                      |                     |   | 場地             |                                | (               | 8814音樂廳     |
| 升级申請已遞交                                                                                    | 2024-08-26 17:33    |   | 舉辦時間           | B                              | 2024-08-30 (    | 9:00~16:00  |
| 老師已為您透過音樂會升級的方式,申請柏斯<br>分钟(線上資源)由二級升級為三級,請留意Ap<br>場次之通知。                                   | 优才钢琴课程45<br>p內有關音樂會 |   | 報名信息           | 息                              |                 |             |
| 查看詳情                                                                                       | >                   |   | 科目             |                                | A00             | )1 : 古典钢琴   |
|                                                                                            | _                   |   | 課程             | 柏                              | 斯优才钢琴课程45分      | 钟(線上資源)     |
| 待確認成績匯報音樂會場次                                                                               | 2024-08-26 17:34    |   | 升級級別           | <u>-</u>                       |                 | 三級          |
| 您的成績匯報音樂會獲安排如下:<br>課程:柏斯优才钢琴课程45分钟(線上資源)<br>申請升級級別:三級                                      |                     |   | 曲目一            |                                | Beyer Op.101    | (G1PP001)   |
| 参加曲日 - Beyer OP.101,PPC BOOK ZA<br>日期:2024-08-30<br>時間:09:00~12:00<br>地點:特别行政区九龙城区红磡香港九龍紅磡 | 民樂街23號駿昇            |   | 曲目二            |                                | PPC Book 2A (PI | PC Book 2A) |
| 中心11樓選琴中心<br>請在2日內點擊链接確認出席。                                                                |                     |   |                |                                |                 | +           |
| 查看詳情                                                                                       | >                   |   | 法担             | 不能出席                           | 確認し             | 出席          |

进入消息后,有链接 让学生"确认出席"

请留意:

-

2

- 1. 如果学生选择 "不能出席" :
  - 升级流程便会自动 终止。
- 老师需重新为学生 -报名。

2. 一旦确认了场次, 便不能更改。

#### 成绩汇报音乐会 – 查看升级结果 (方法一)

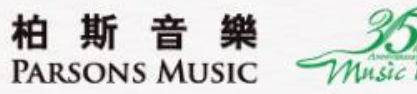

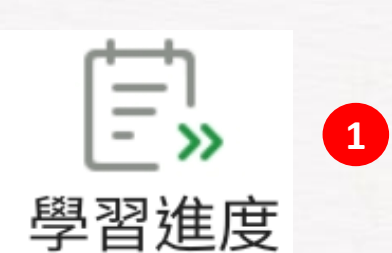

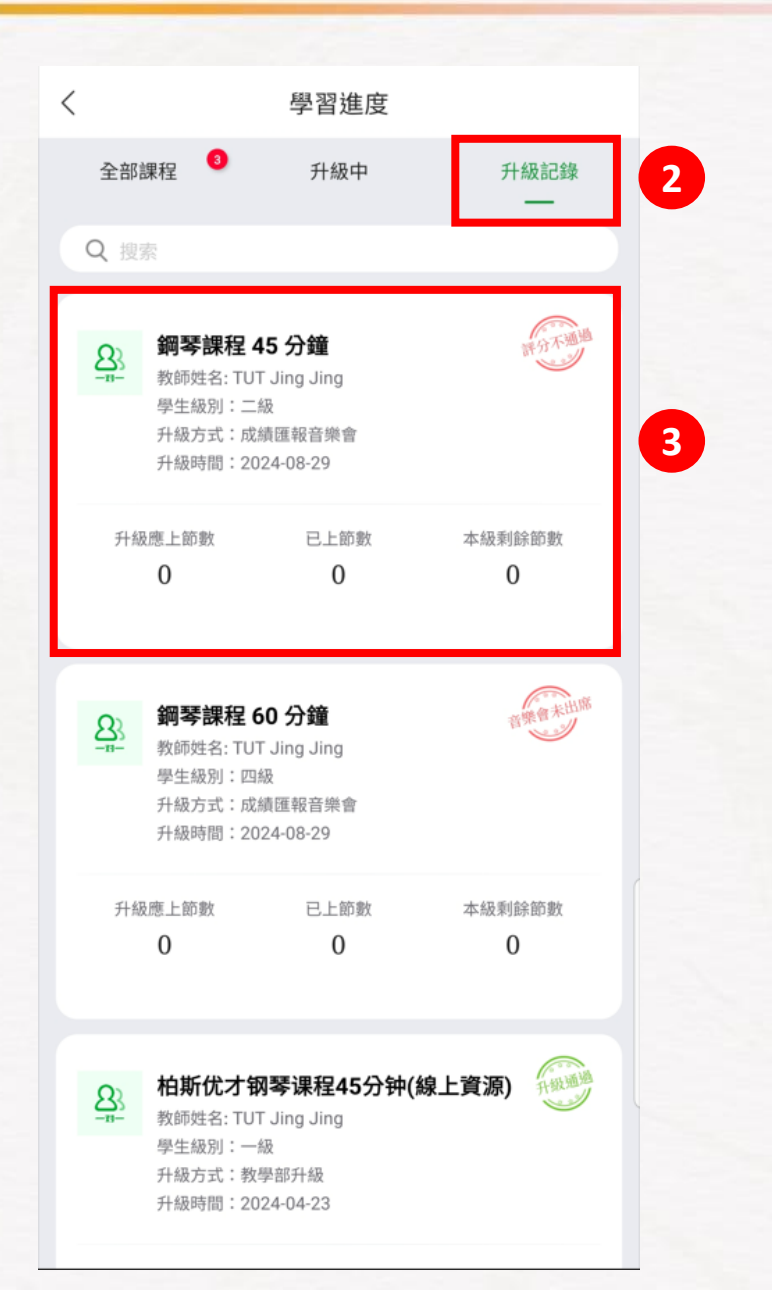

| <    | Ŧ                                   | 十級明細                |                   |
|------|-------------------------------------|---------------------|-------------------|
|      | <b>鋼琴課程 45 分</b><br>UAT-香港 - UAT-XB | <b>鐘,二級</b><br>展開 ↘ | 评分不通道             |
| 評分信』 | 3                                   |                     |                   |
| 出席情涉 | 2                                   |                     | 是                 |
| 評級情況 | 2                                   |                     | 不合格               |
| 分數   |                                     |                     | 50分               |
|      |                                     |                     |                   |
| 音樂會  | 言息                                  |                     | 更多〉               |
| 名稱   |                                     |                     | 暑期成績匯報音樂會         |
| 場次時間 | ð                                   |                     | 13:00~16:00       |
| 場地   |                                     |                     | 08814音樂廳          |
| 舉辦時間 | ]                                   | 2024-               | 08-30 09:00~16:00 |
|      |                                     |                     |                   |
| 報名信息 | 1.                                  |                     |                   |
| 科目   |                                     |                     | A001 : 古典钢琴       |
| 課程   |                                     |                     | 鋼琴課程 45 分鐘        |
|      | 查看                                  | 評估報告                | 4                 |
| m-B  |                                     | Dovor               | On 101 (0100001)  |

### 成绩汇报音乐会 – 查看升级结果 (方法二)

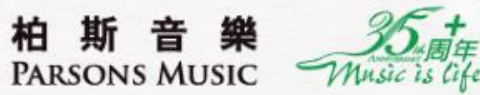

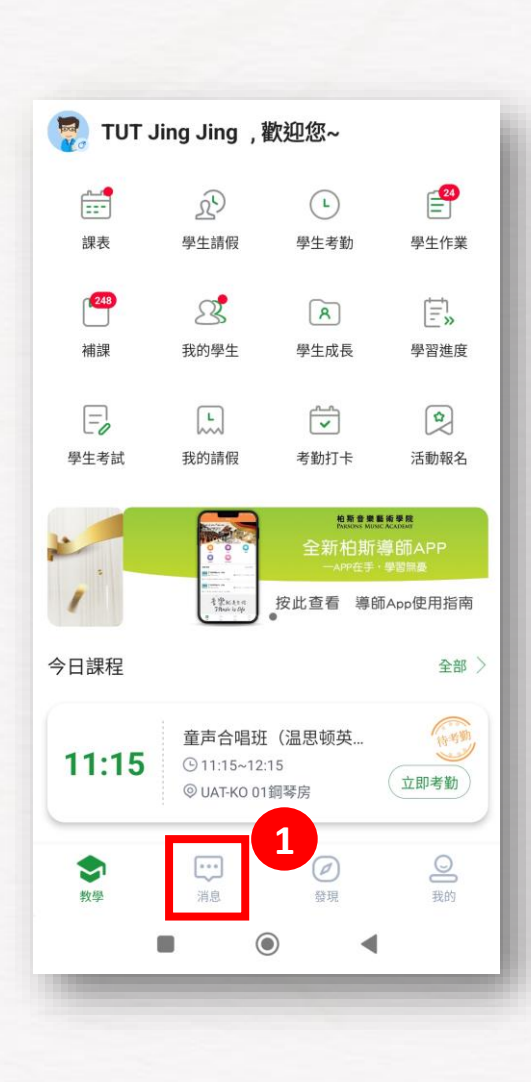

| 宣有計慎                                            | 2                      |
|-------------------------------------------------|------------------------|
| 成績匯報音樂會評核結果                                     | 2024-08-29 17:25       |
| 您於2024-08-30 09:00~16:00參與<br>果已完成處理,可到學習-學習歷程到 | 的成績匯報音樂會評核結<br>查看學生成績。 |
| 查看詳情                                            | >                      |
| 昨天 17:38                                        |                        |
| 感謝出席成績匯報音樂會                                     | 2024-08-29 17:38       |
| 威謝參與成績匯報音樂會,您的匯報<br>果將於兩星期內公布,請留意APP內           | 演出正在審核評價中,結<br>信息通知。   |
| 查看詳情                                            | >                      |
| 升級證書                                            | 2024-08-29 17:39       |
| 您的課程(柏斯优才钢琴课程45分钟<br>級)已升級成功,機构給你發送了-           | 中(線上資源),級別:二<br>張電子證書。 |
| 查看詳情                                            | >                      |
| 成績匯報音樂會評核結果                                     | 2024-08-29 17:39       |
| 您於2024-08-30 09:00~16:00參與<br>果已完成處理,可到學習-學習歷程到 | 的成績匯報音樂會評核結<br>逐看學生成績。 |
|                                                 | 2                      |

| 升級明細                                          |   |  |
|-----------------------------------------------|---|--|
| A 加斯优才钢琴课程45分钟(線上資源),二級<br>ルAT-香港・UAT-XB 展開 √ |   |  |
| 評分信息                                          |   |  |
| 出席情況 <b>是</b>                                 |   |  |
| 評級情況 <b>良好</b>                                |   |  |
| 分數 70分                                        |   |  |
|                                               |   |  |
| <b>音樂會信息</b> 更多》                              |   |  |
| 名稱 暑期成績匯報音樂會                                  |   |  |
| 場次時間 09:00~12:00                              |   |  |
| 場地 08814音樂廳                                   | ſ |  |
| 舉辦時間 2024-08-30 09:00~16:00                   |   |  |
|                                               |   |  |
| 報名信息                                          |   |  |
| 科目 A001:古典钢琴                                  | L |  |
| 課程 柏斯优才钢琴课程45分钟(線上資源)                         |   |  |
| 查看評估報告                                        |   |  |

| <                                                                             | 評估報告 |                                 |       |  |
|-------------------------------------------------------------------------------|------|---------------------------------|-------|--|
|                                                                               |      |                                 |       |  |
| 伯斯音樂會評估報告                                                                     |      |                                 |       |  |
| 學生姓名:STU 晶晶<br>② 教師姓名:TUT Jing Jing                                           | 學    | 生缅號:HKS301170<br>師邁號:HKT1000004 |       |  |
| 黄美乘器 評労増51 ⑦<br>曲目1:Beyer Op.101                                              |      |                                 |       |  |
| 項目                                                                            |      | 古比                              |       |  |
| 风格 / Style                                                                    | 10%  |                                 | 70    |  |
| 发音法 / Articulation(连奏/断奏)/<br>(Legato/Staccata)                               | 10 % |                                 | 70    |  |
| 分句法 / Phrasing                                                                | 10%  |                                 | 70    |  |
| 强弱效比 / Dynamic Contrast                                                       | 10%  |                                 | 70    |  |
| 拍子控制 / RhythmicControl                                                        | 10%  |                                 | 70    |  |
| 速度掌握 / Tempo Control                                                          | 10 % |                                 | 70    |  |
| 技巧表现 / Technical Presentation                                                 | 10%  |                                 | 70    |  |
| 音色控制 / Tone Control                                                           | 10 % |                                 | 70    |  |
| 手形或手指动作 / Hand Shape or Finger<br>Movement                                    | 10%  |                                 | 70    |  |
| 舞台表演 / 坐姿 / Presentation/ Sitting<br>Position                                 | 10 % |                                 | 70    |  |
|                                                                               |      |                                 | 總分:70 |  |
| 備註:                                                                           |      |                                 |       |  |
|                                                                               |      |                                 |       |  |
| 總分:70                                                                         |      |                                 |       |  |
| 評級: □ 優興 👿 良好 🗌 合格 🗌 不合格                                                      |      |                                 |       |  |
| (東京, ev-1647) 1887:10-1877 首相:00-0877 小言相:0-9897)<br>評審:EDU Jing 日期:202408-29 |      |                                 |       |  |
|                                                                               |      |                                 |       |  |

#### 成绩汇报音乐会 – 查看证书

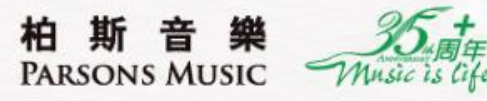

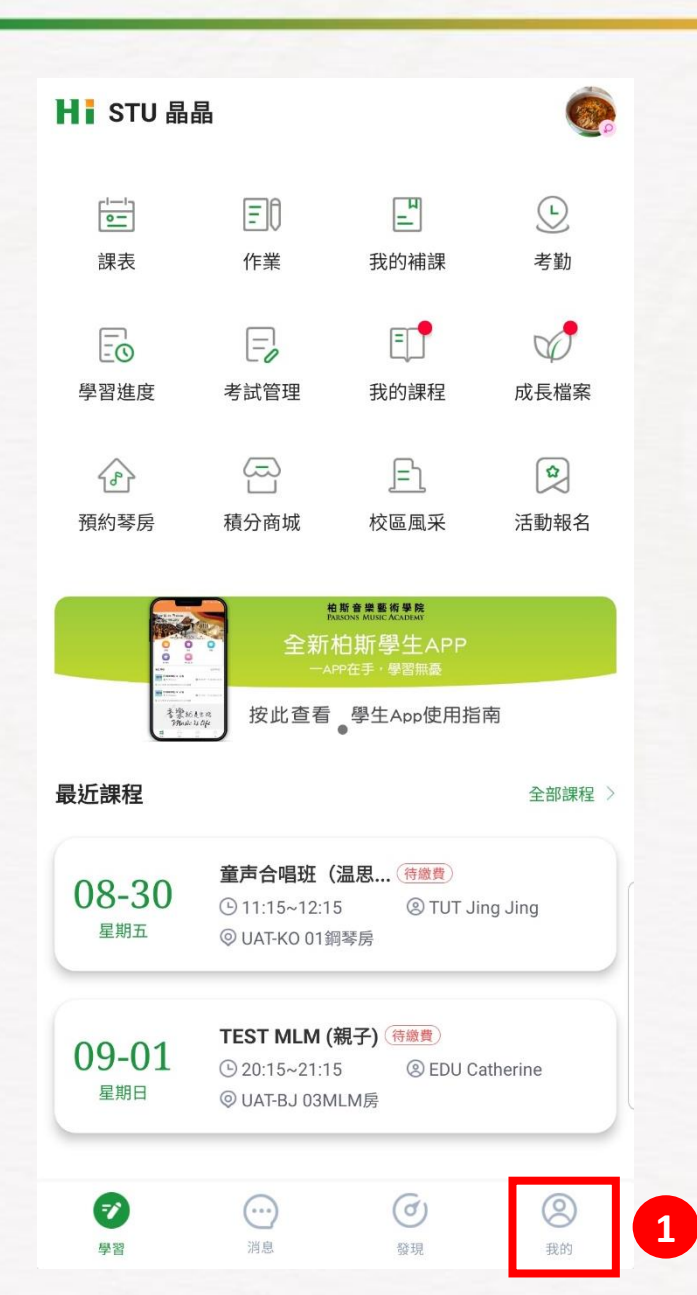

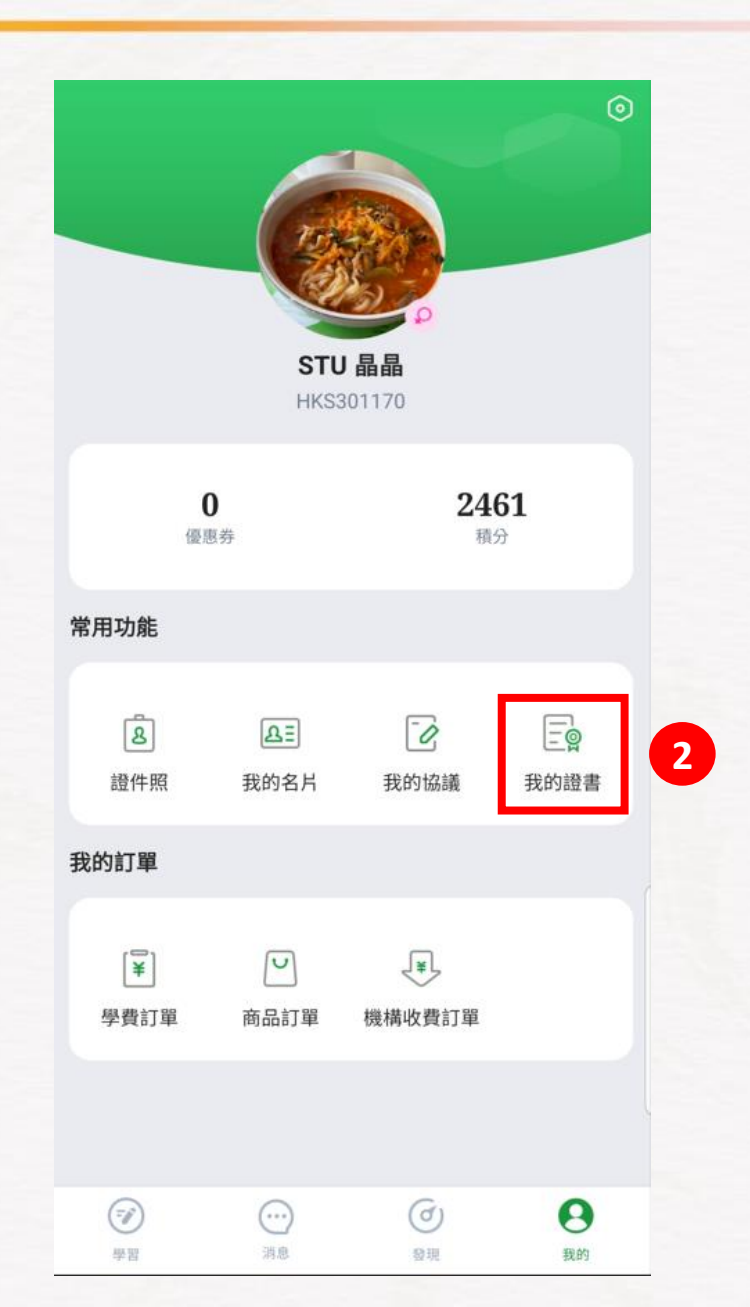

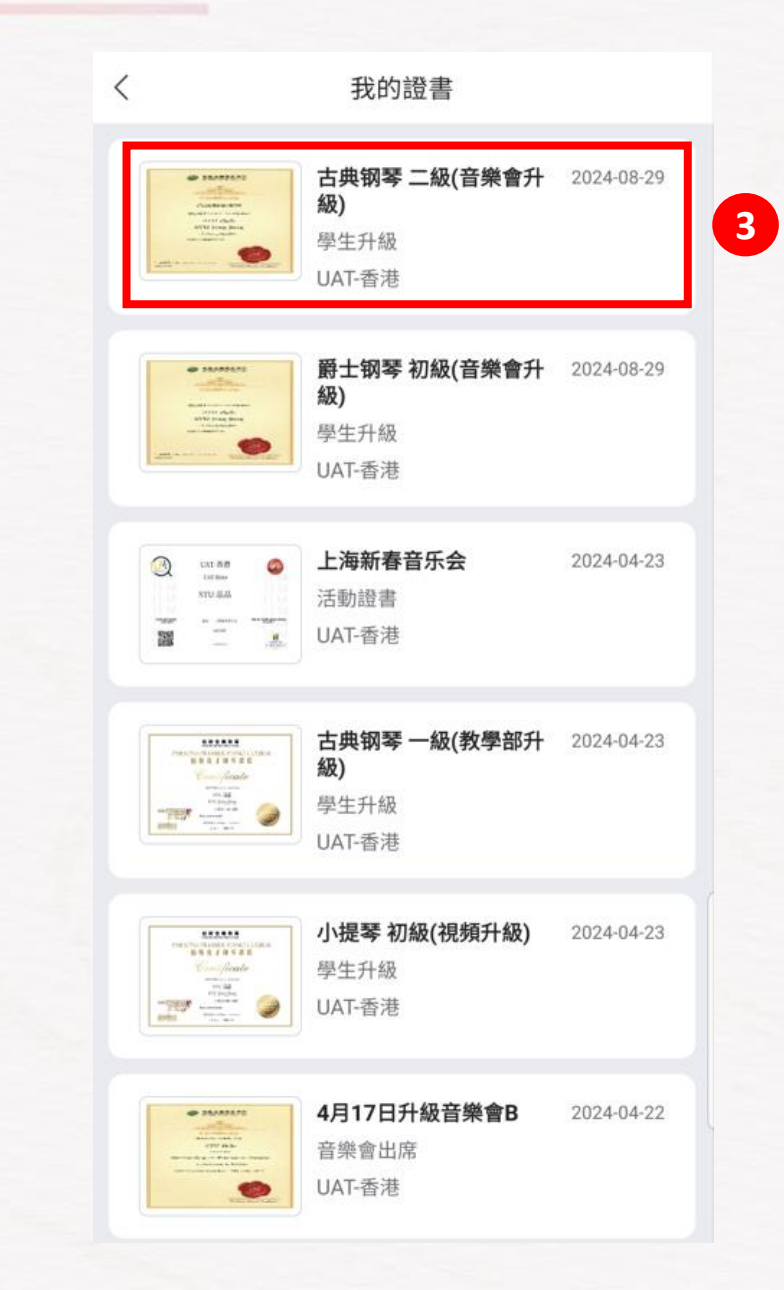

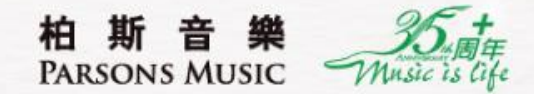

# 2. 通过"视频录像"升级

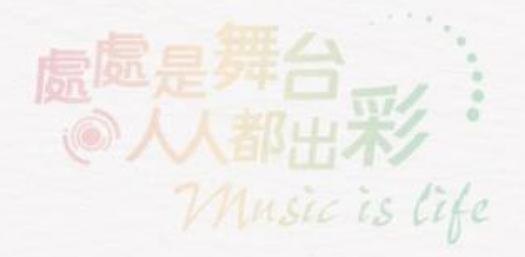

### 老师为学生报名"视频录像升级"成功后画面

柏斯音樂 PARSONS MUSIC

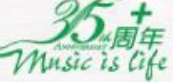

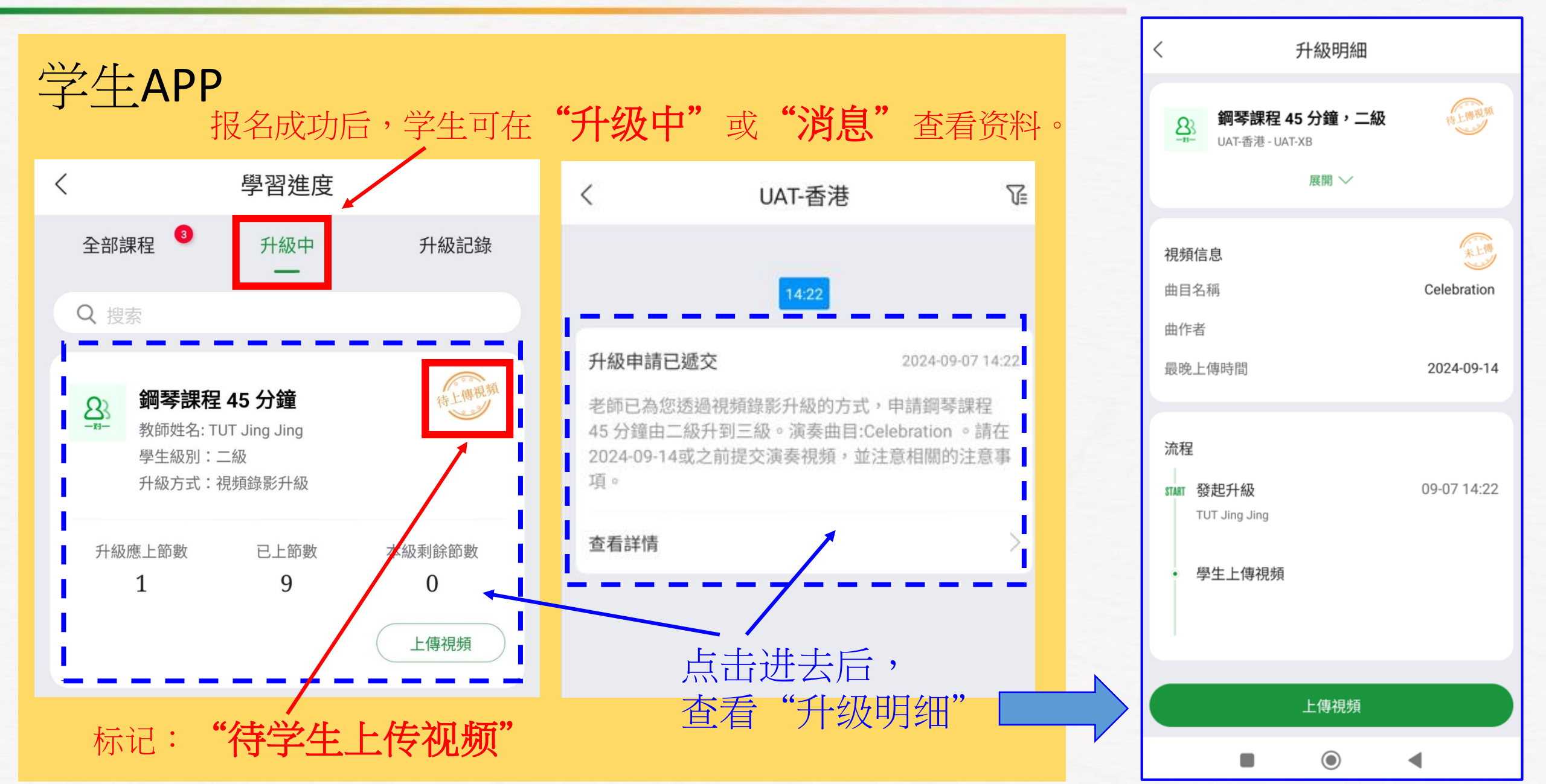

#### 视频录像升级 - 学生提交演奏录像 (1)

柏斯音樂 PARSONS MUSIC

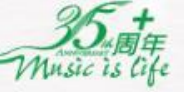

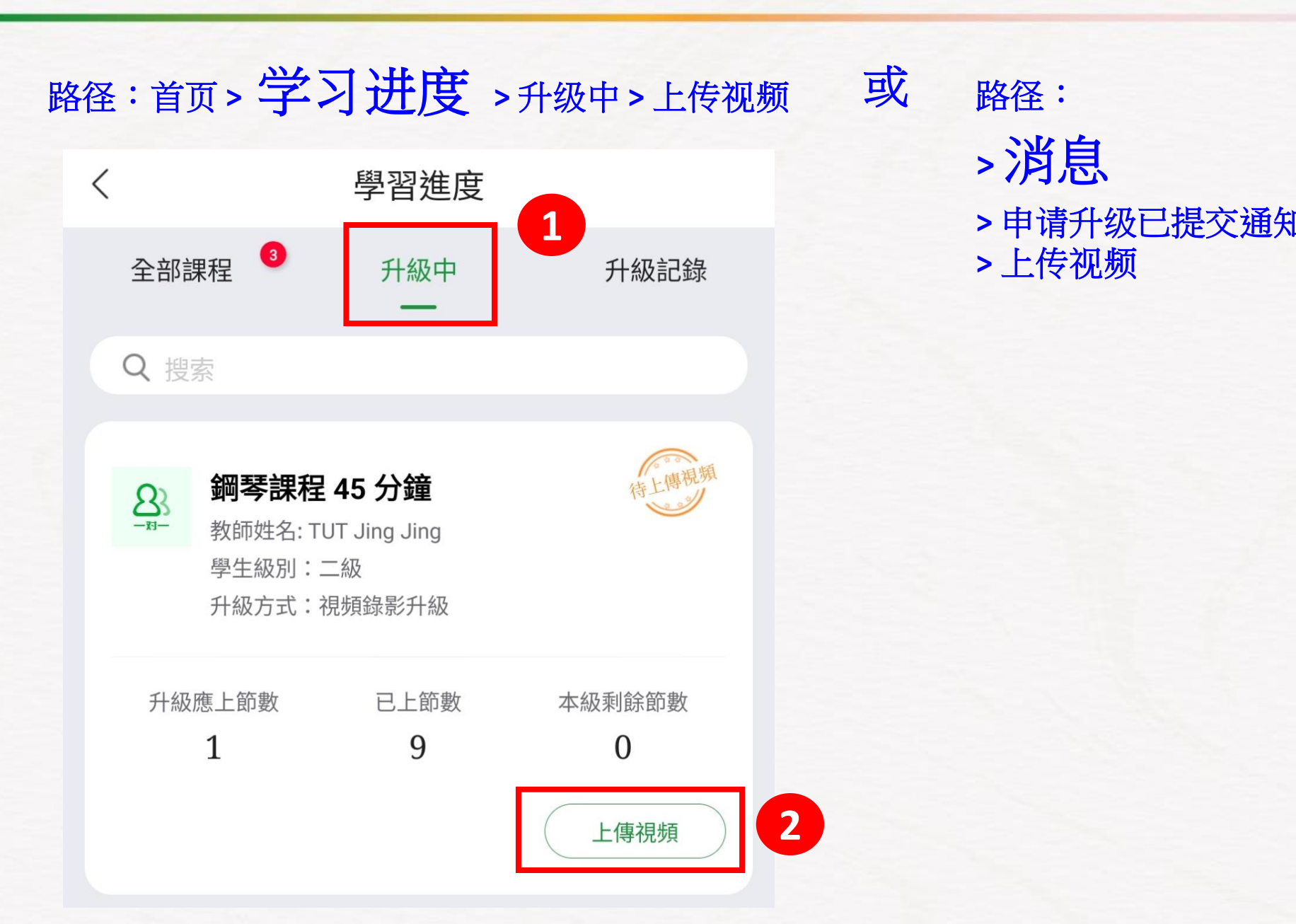

| <            | 升級明編                                          | Ħ           |
|--------------|-----------------------------------------------|-------------|
| <u>8</u> -11 | <b>鋼琴課程 45 分鐘,</b><br>UAT-香港 - UAT-XB<br>展開 〜 |             |
|              |                                               |             |
| 視頻           | 信息                                            | 未上傳         |
| 曲目           | 名稱                                            | Celebration |
| 曲作           | 者                                             |             |
| 最晚           | 上傳時間                                          | 2024-09-14  |
| 流程<br>START  | 發起升級<br>TUT Jing Jing<br>學生上傳視頻               | 09-07 14:22 |
|              | 上傳視頻                                          |             |
|              |                                               | 4           |

#### 视频录像升级 - 学生提交演奏录像 (2)

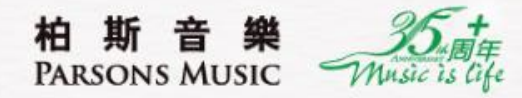

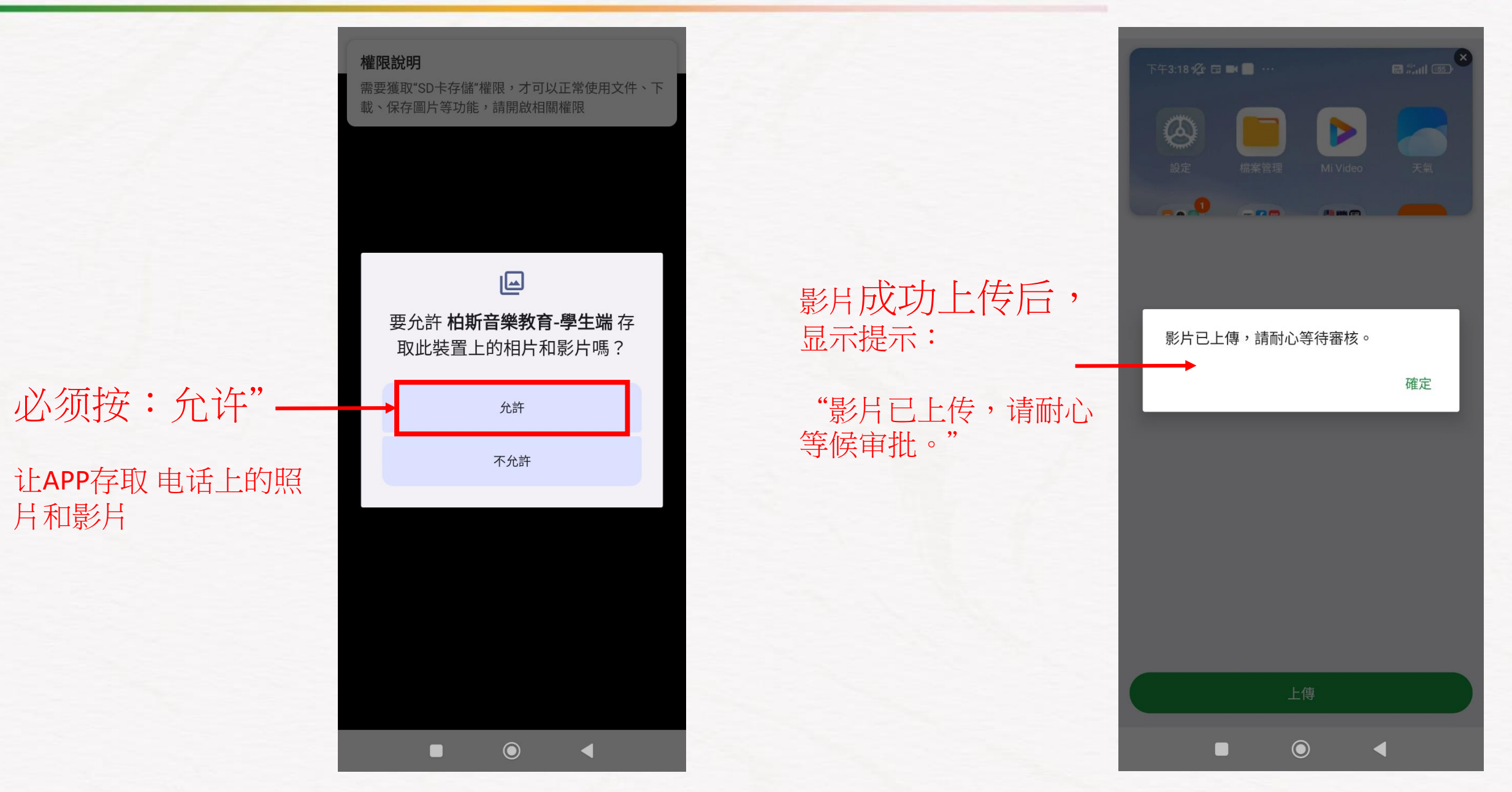

#### 视频录像升级 – 查看审批进度

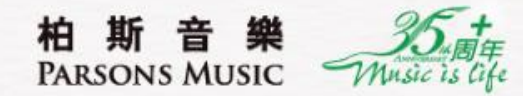

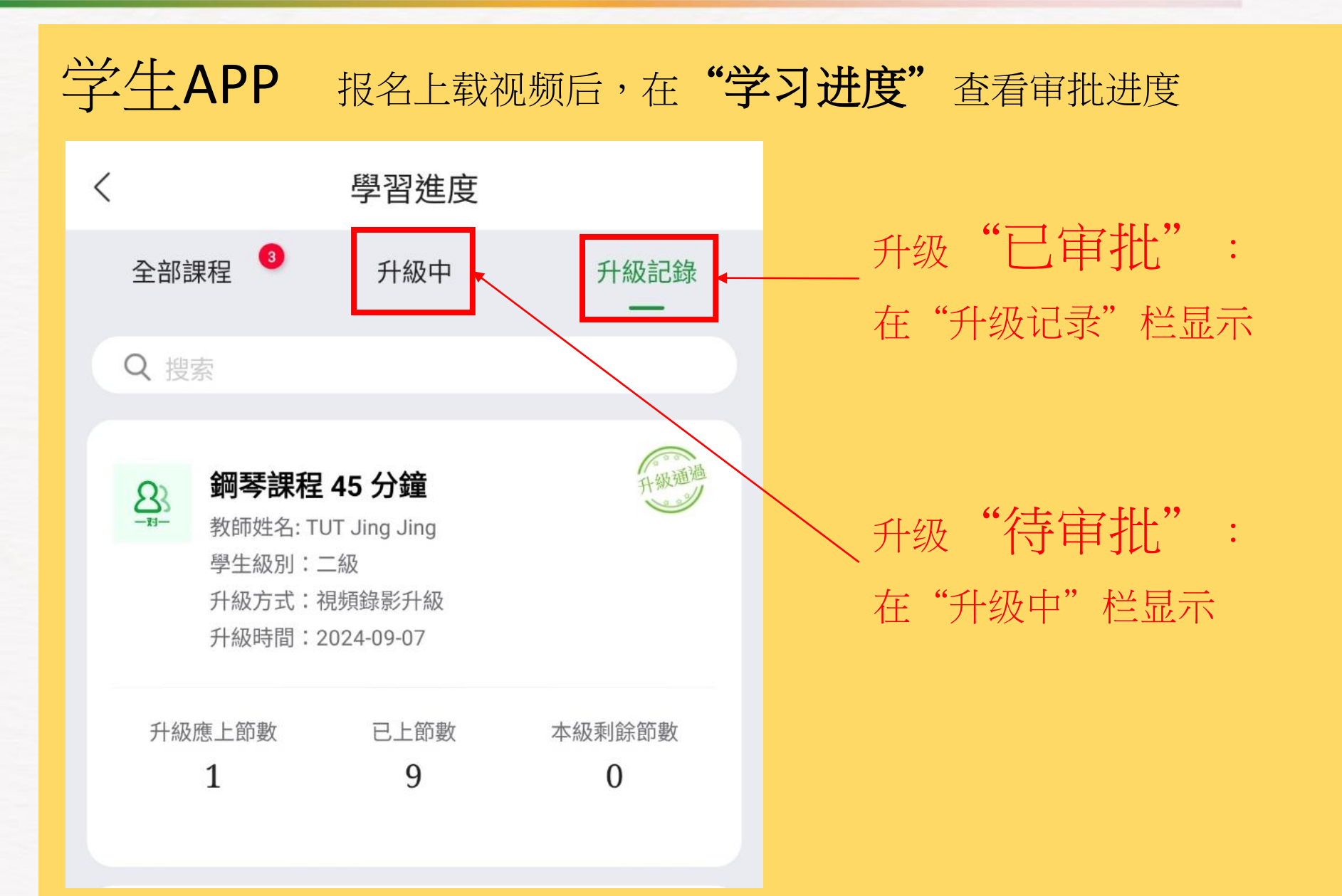

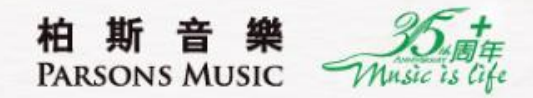

# 活动报名

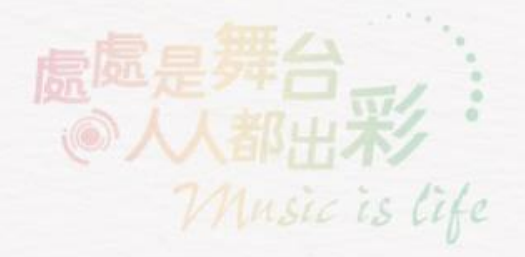

### 活动报名 – 于APP内操作报名参加柏斯各类活动 (1)

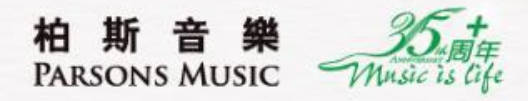

活動詳情

立即報名

ර

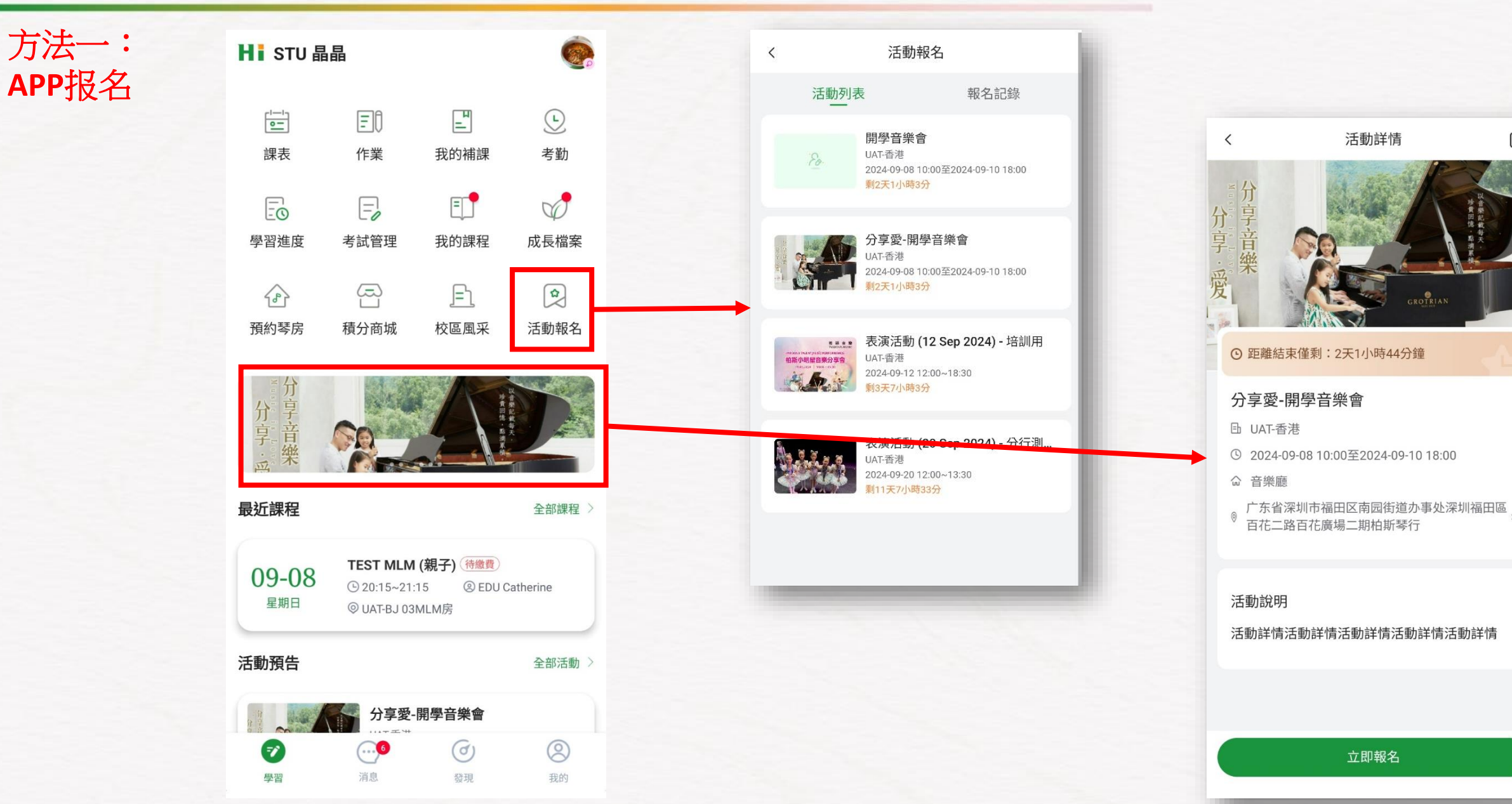

### 活动报名 – 于APP内操作报名参加柏斯各类活动 (2)

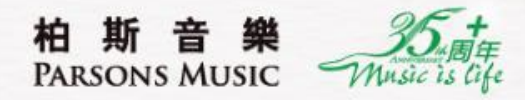

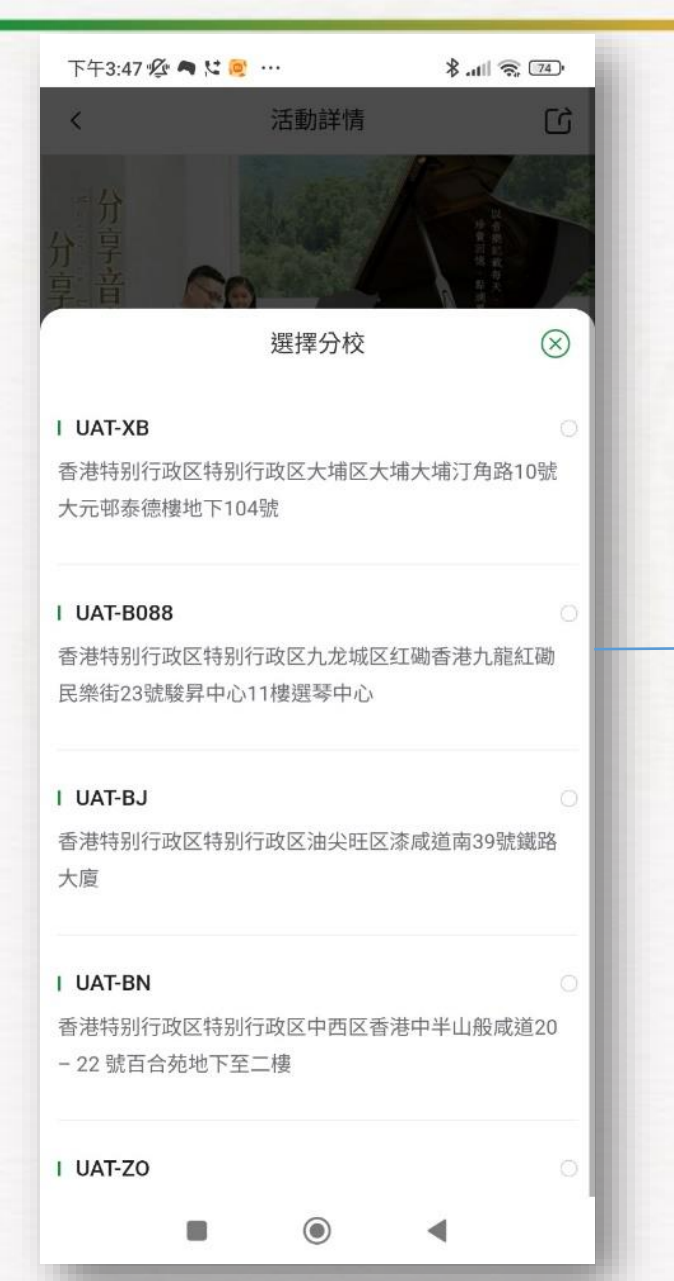

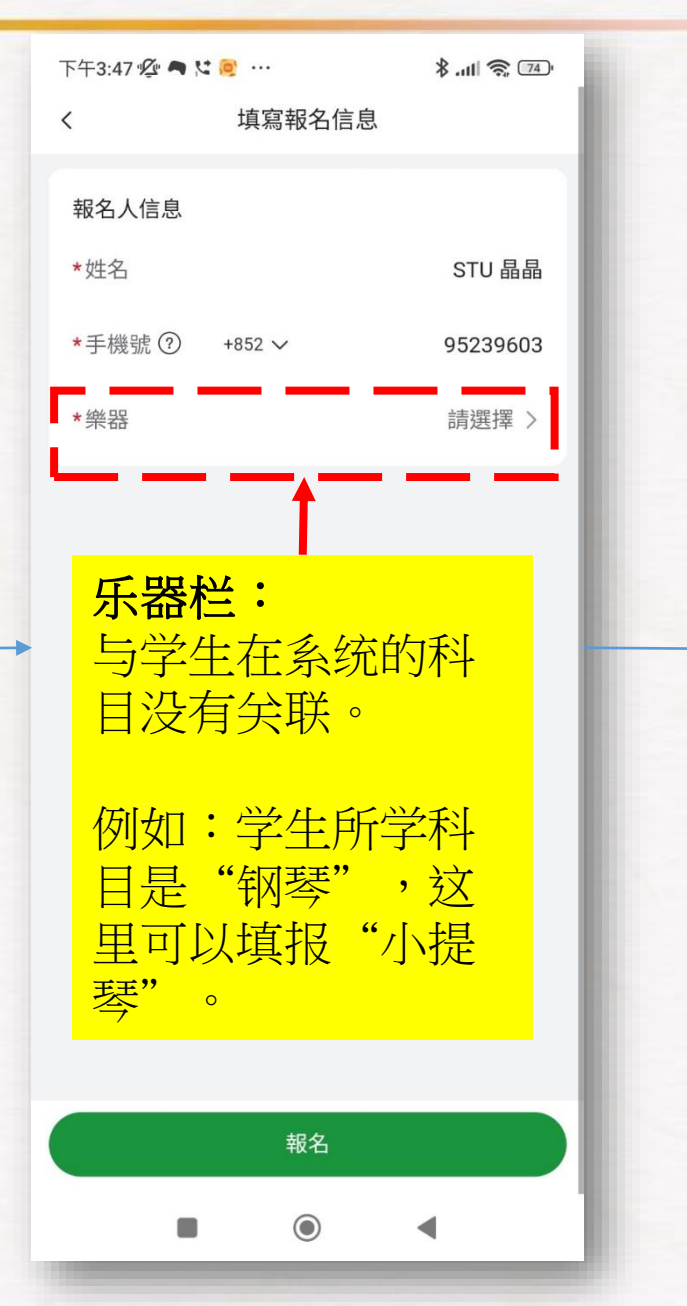

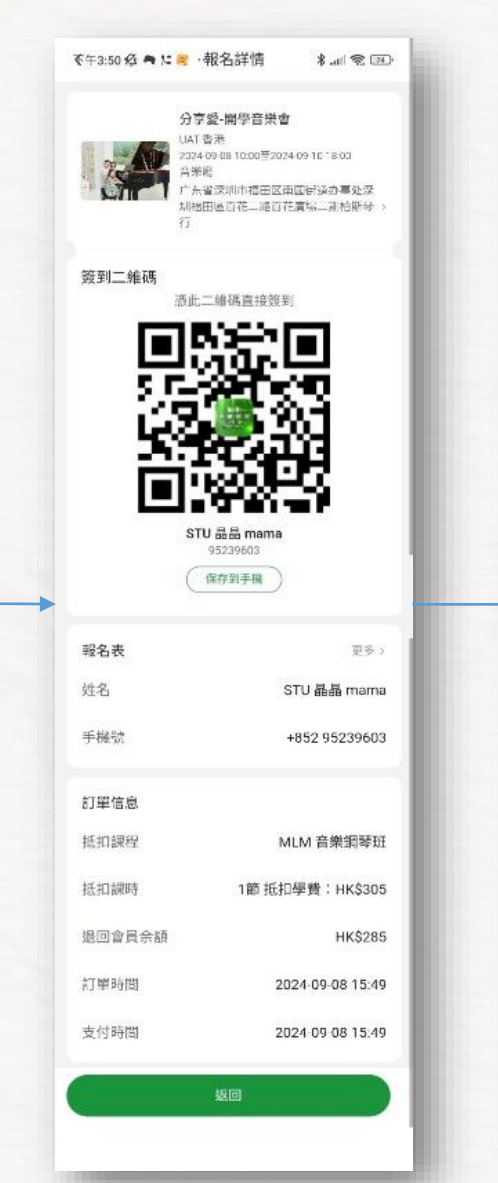

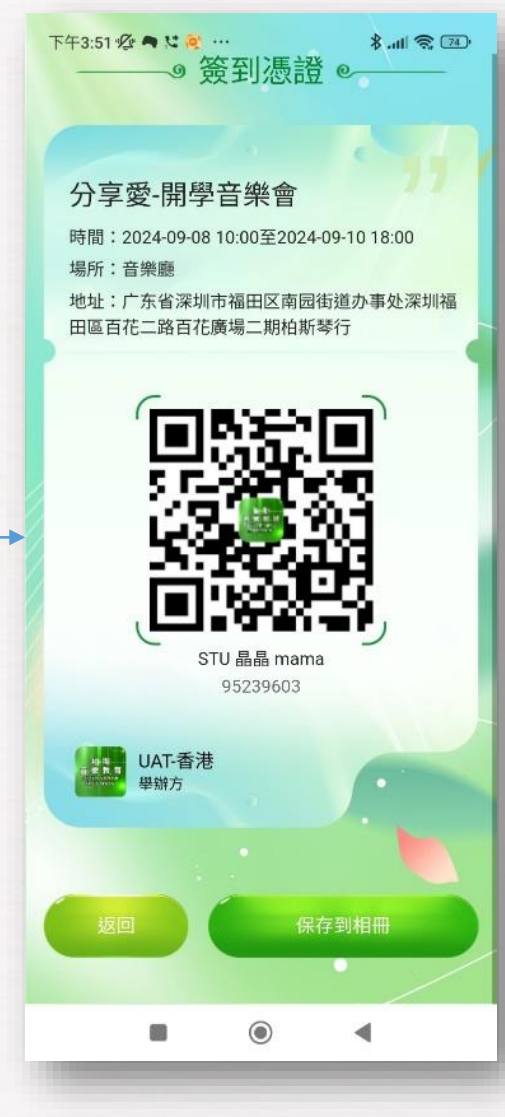

### 活动报名 – 于APP内操作签到

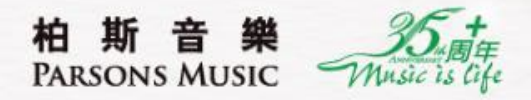

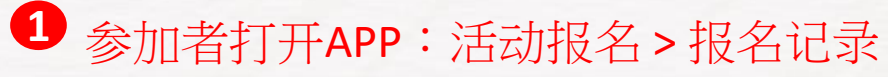

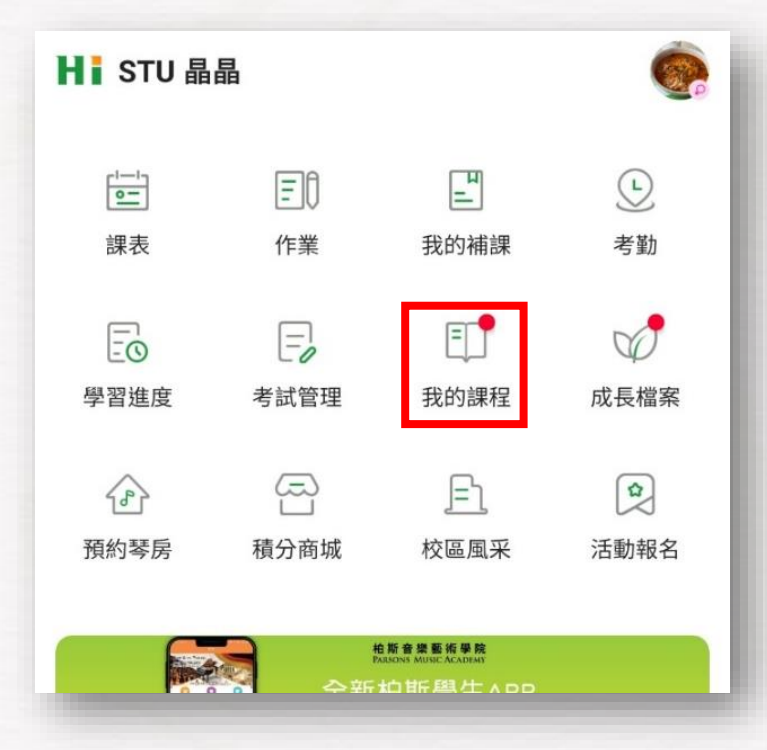

| 13:52 🛦                                        | Θ            | 💐 🖘 🛧 59% 🗎 |  |
|------------------------------------------------|--------------|-------------|--|
| <                                              | 活動報名         | ž           |  |
| į                                              | 活動列表         | 報名記錄        |  |
| E UAT                                          | 香港           | 未簽到         |  |
| 分享愛-開學音樂會<br>2024-09-08 10:00至2024-09-10 18:00 |              |             |  |
| 課程:N<br>抵扣:1                                   | /ILM BB<br>節 |             |  |

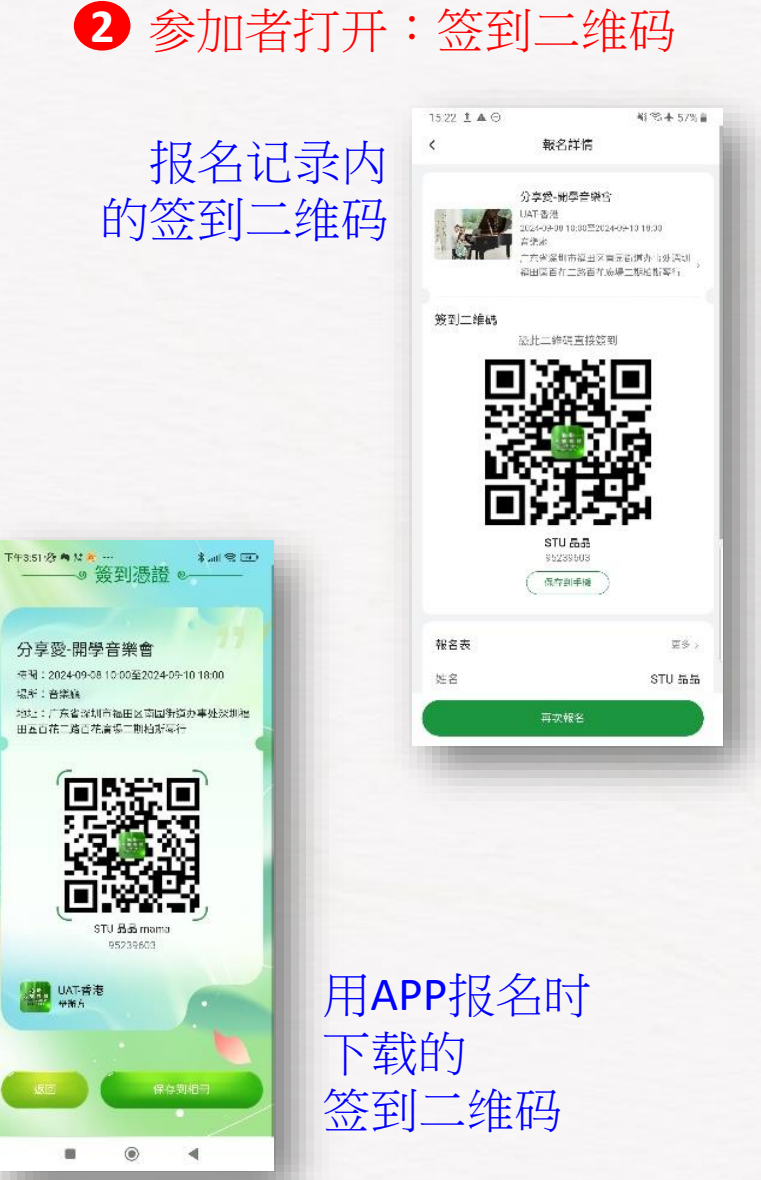

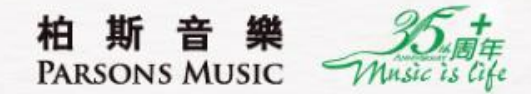

# 公开考试

### 功能即将开放,敬请期待

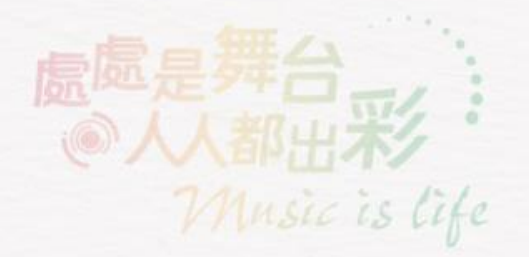

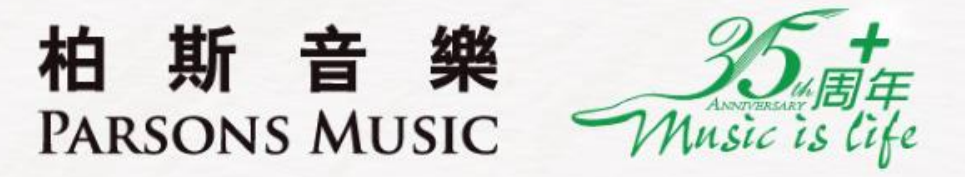

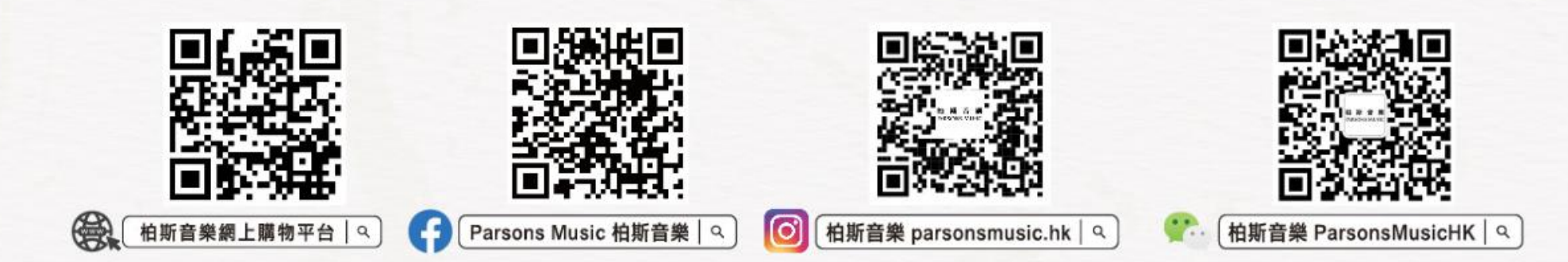

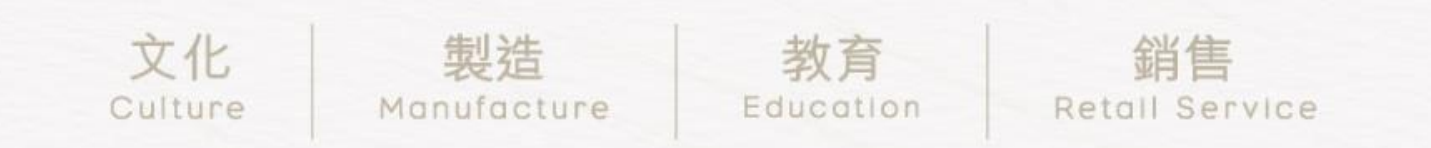